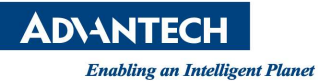

# Advantech AE Technical Share Document

| Date                   | 2023 / 10 / 06                                                       | Release Note | Internal External |
|------------------------|----------------------------------------------------------------------|--------------|-------------------|
| Category               | ■ FAQ □ SOP                                                          | Related OS   |                   |
| Abstract               | How to install DAQ DN4 linux driver and test example in linux system |              |                   |
| Keyword                | linux, DAQ, DN4, SDK                                                 |              |                   |
| <b>Related Product</b> | DAQ devices                                                          |              |                   |

## Problem Description:

How to install DN4 driver(version higher than 4.0.0.0) and test example. By the way, please reference "readme" document if you install DN3 driver(version less than 4.0.0.0).

# Brief Solution - Step by Step:

Here're two methods to install DN4 driver in linux system.

Note:

[1] The root permission is required for installing DAQNavi Linux driver or running the program.

>> <mark>sudo su</mark>

## 1. To install driver by UI mode.

**Step1.** Open Terminal then move to the path where the driver located.

>> cd /(file path)

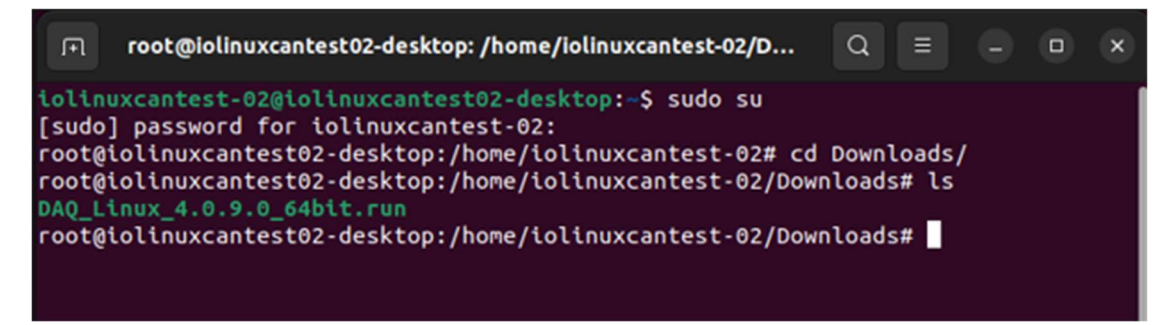

Step2. Increase the permission about the driver.

>> <a href="chmod-+x">chmod +x xxxxxxxx\_64bit.run</a>

Or

>> chmod +x xxxxxxxx \_32bit.run

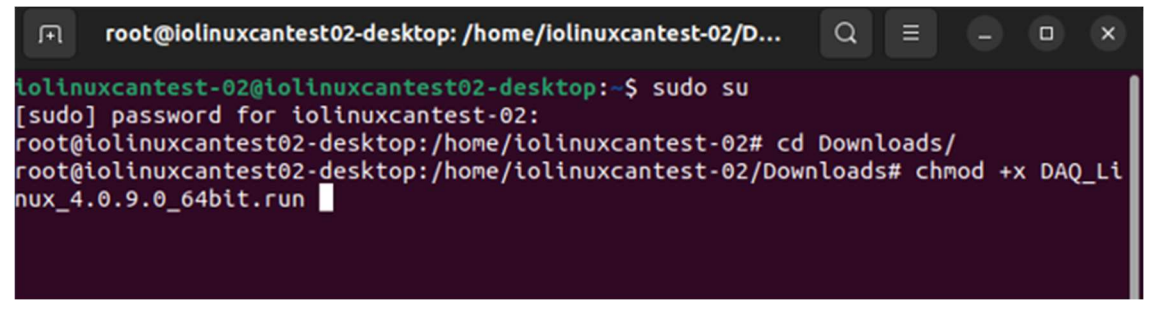

## Step3. Run driver directly.

>> <mark>./xxxxxxxx \_64bit.run</mark> Or >> <mark>./xxxxxxx 32bit.run</mark>

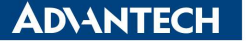

#### F1S0085-Version:2.0

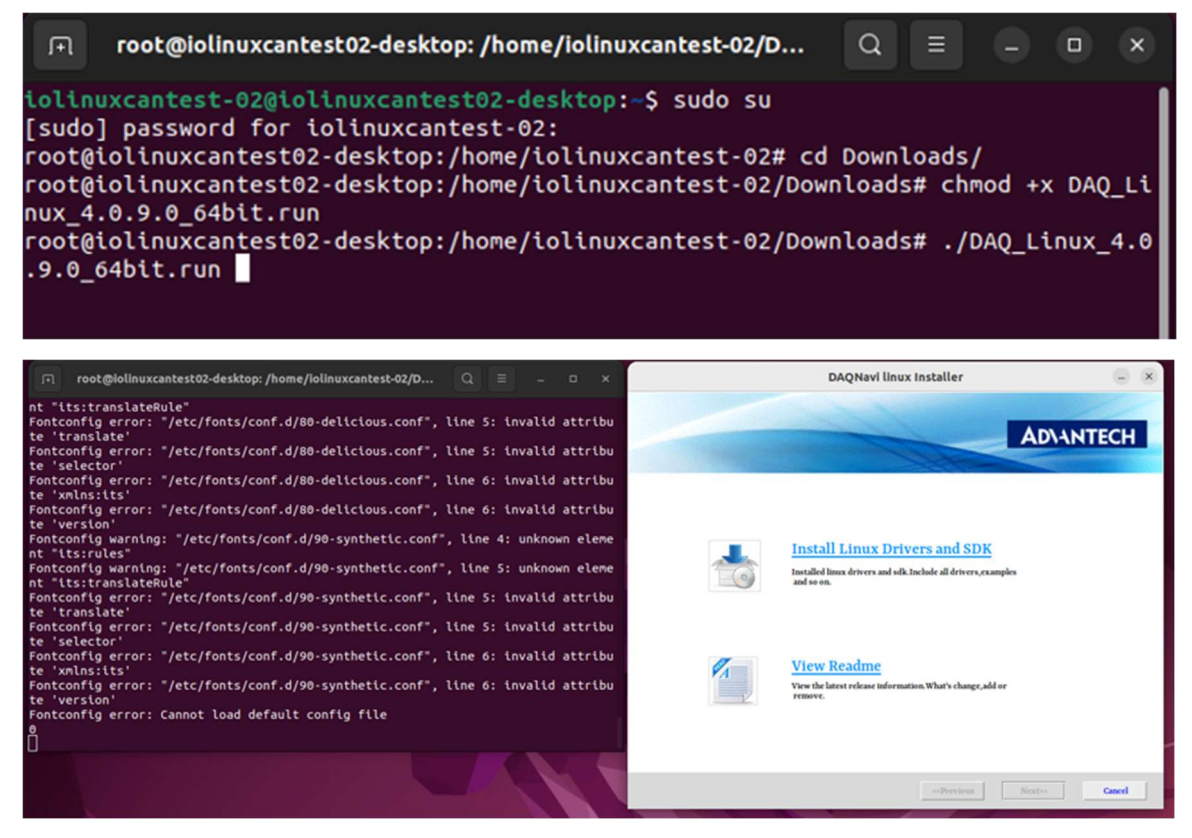

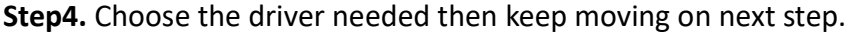

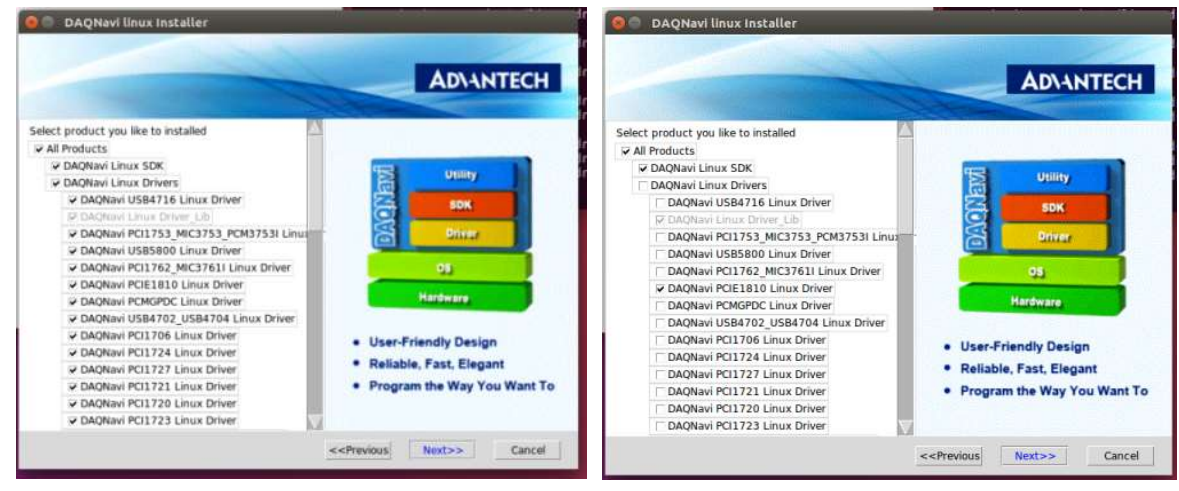

### Step5. Finish then please reboot system directly.

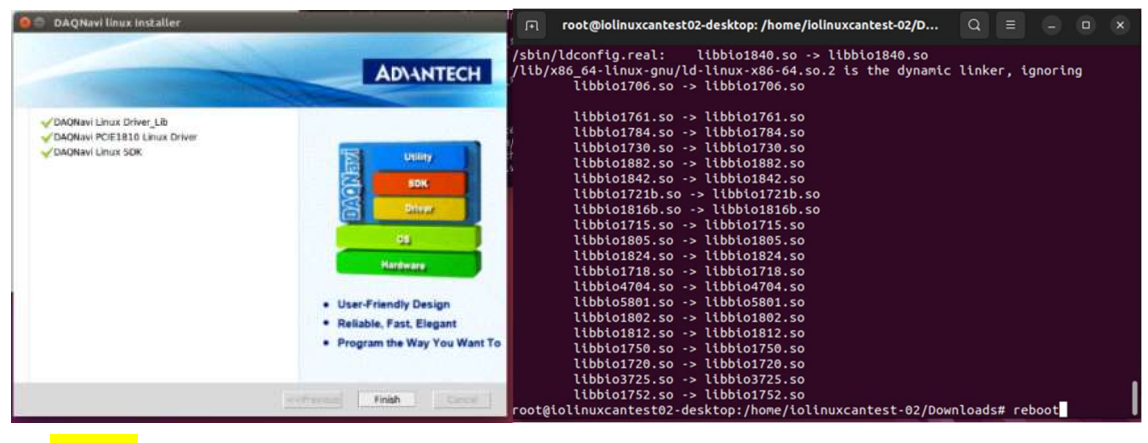

>> reboot

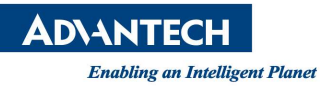

**Step6.** After reboot system then confirm driver installation result if the device already plug in system.

>> <a> Ismod | grep bio\*</a> root@iolinuxcantest02-desktop: /home/iolinuxcantest-02 F Q × iolinuxcantest-02@iolinuxcantest02-desktop:~\$ sudo su [sudo] password for iolinuxcantest-02: root@iolinuxcantest02-desktop:/home/iolinuxcantest-02# lsmod |grep bio\* nfmt misc 24576 1 1810 86016 0 49152 3 **bio**1810 16384 2 igb,i915 kernbase i2c\_algo\_bit root@iolinuxcantest02-desktop:/home/iolinuxcantest-02#

2. To install driver by silent mode.

**Step1.** Open Terminal then move to the path where the driver located.

```
>> cd /(file path)
```

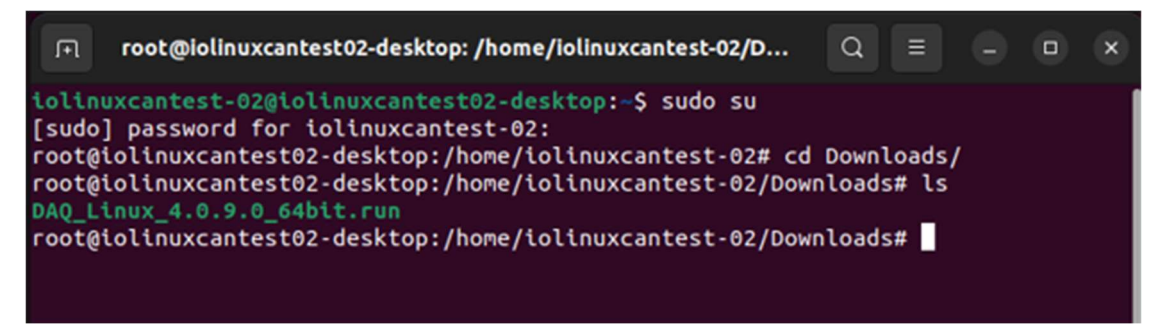

Step2. Increase the permission about the driver.

>> chmod +x xxxxxxxx \_64bit.run

Or

>> chmod +x xxxxxxxx \_32bit.run

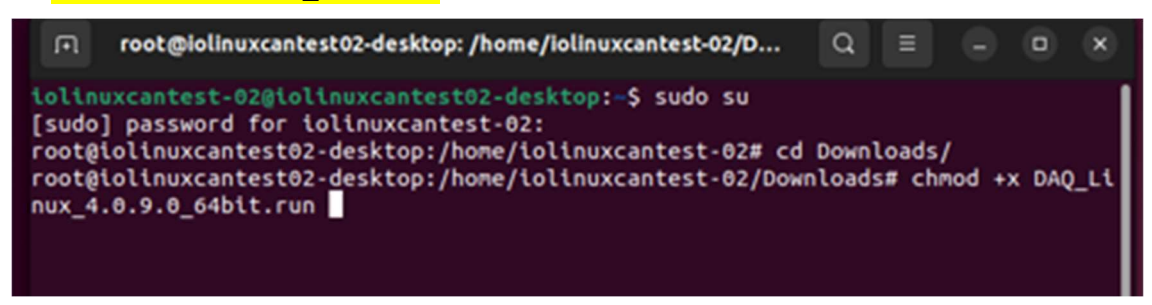

Step3. Run driver in silent mode and this mode doesn't show up UI.

>> <mark>./xxxxxxxx \_64bit.run silent install (\$driver's name)</mark> Or

>>./xxxxxxxx \_32bit.run silent install (\$driver's name)

# AD\ANTECH

Enabling an Intelligent Planet

#### F1S0085-Version:2.0

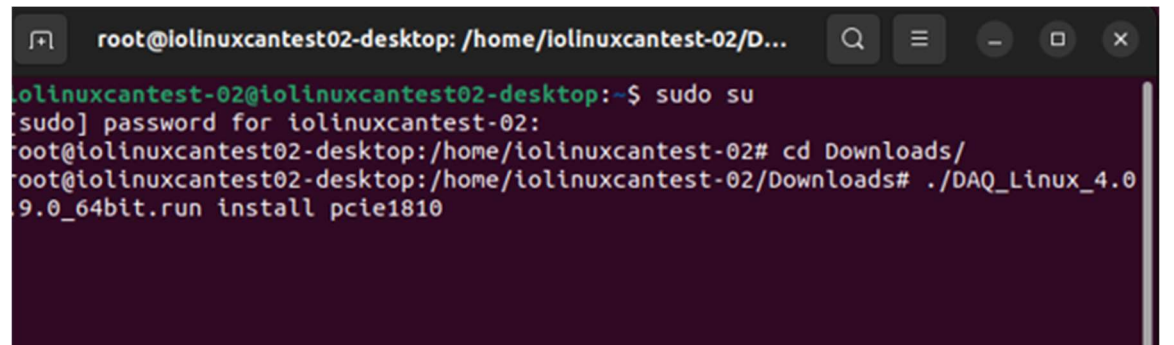

It will show up driver's name if input wrong one.

```
😣 🗐 🗊 🛛 root@io-desktop: /home/io/Downloads
 1.6.1
DAQNavi_Linux_Products/linux_driver_source_4.0.0.4_64bit/libs/libbio1706.so.3.1.
5.1
DAQNavi Linux Products/linux driver source 4.0.0.4 64bit/libs/libbio1784.so.3.1.
4.1
DAQNavi_Linux_Products/linux_driver_source_4.0.0.4_64bit/libs/libbio1714.so.3.1.
8.1
DAQNavi_Linux_Products/linux_driver_source_4.0.0.4_64bit/libs/libbio1733.so
DAQNavi_Linux_Products/linux_driver_source_4.0.0.4_64bit/libs/libbio1724.so.3.1.
6.1
DAQNavi_Linux_Products/linux_driver_source_4.0.0.4_64bit/readme.txt
DAQNavi_Linux_Products/linux_driver_source_4.0.0.4_64bit/DB/
DAQNavi_Linux_Products/linux_driver_source_4.0.0.4_64bit/DB/daqnavi.config.db
DAQMAVL_Linux_Products/tinux_driver_source_4.0.0.4_64bit/DB/daqnavi.config.db

please input driver name in next list:

['usb4716', 'driver_lib', 'pci1753_mic3753_pcm3753i', 'usb5800dio', 'pci1761_pcm

3761i', 'pcie1810', 'pcmgpdc', 'usb4702_usb4704', 'pci1706', 'pci1724', 'pci1727

', 'pci1721', 'pci1720', 'pci1723', 'pci1737_pci1739', 'usb4718', 'pcm3725', 'pc

i1747', 'pci1762', 'pci1741', 'pcigpdc', 'usb4751', 'usb4750', 'pci1780', 'pci17

84', 'pcigpscmf', 'pcie1802', 'pcm3810i', 'pci1711', 'pci1713', 'pci1730_pcm3730

i', 'pci1715', 'pci1716', 'pci1733', 'pci1714_pcie1744', 'pci1734', 'pcm3730', '

pcm3718', 'pci1758', 'pcigpdcx', 'pci1754', 'pci1756', 'pci1757', 'pci1750', 'pc

i1751', 'pci1752', 'usb4711a', 'pcie1840', 'usb4761']
root@io-desktop:/home/io/vownloads# ./linux driver source 4.0.0.4 o4bit.run sile
nt install usb5800dio
```

Step4. Finish then please reboot system directly.

```
root@iolinuxcantest02-desktop: /home/iolinuxcantest-02/D...
                                                           Q
 F
                                                                           ×
                       libbio1840.so -> libbio1840.so
/sbin/ldconfig.real:
/lib/x86_64-linux-gnu/ld-linux-x86-64.so.2 is the dynamic linker, ignoring
       libbio1706.so -> libbio1706.so
       libbio1761.so -> libbio1761.so
       libbio1784.so -> libbio1784.so
       libbio1730.so -> libbio1730.so
       libbio1882.so -> libbio1882.so
       libbio1842.so -> libbio1842.so
       libbio1721b.so -> libbio1721b.so
       libbio1816b.so -> libbio1816b.so
       libbio1715.so -> libbio1715.so
       libbio1805.so -> libbio1805.so
       libbio1824.so -> libbio1824.so
       libbio1718.so -> libbio1718.so
       libbio4704.so -> libbio4704.so
       libbio5801.so -> libbio5801.so
       libbio1802.so -> libbio1802.so
       libbio1812.so -> libbio1812.so
       libbio1750.so -> libbio1750.so
       libbio1720.so -> libbio1720.so
       libbio3725.so -> libbio3725.so
       libbio1752.so -> libbio1752.so
oot@iolinuxcantest02-desktop:/home/iolinuxcantest-02/Downloads# reboot
```

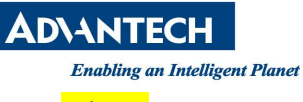

## >> <mark>reboot</mark>

Step5. After reboot system then confirm driver installation result if the device already plug in

system.

| .⊓ root@i         | olinuxcantest02-desktop: /home/iolinuxcantest-02 Q = _ 🗆 🗙 |
|-------------------|------------------------------------------------------------|
| iolinuxcantest-0  | 2@iolinuxcantest02-desktop:~\$ sudo su                     |
| [sudo] password   | for iolinuxcantest-02:                                     |
| root@iolinuxcanto | est02-desktop:/home/iolinuxcantest-02# lsmod  grep bio*    |
| biofmt_misc       | 24576 1                                                    |
| bio1810           | 86016 0                                                    |
| biokernbase       | 49152 3 bio1810                                            |
| i2c_algo_bit      | 16384 2 igb,i915                                           |
| root@totinuxcant  | esto2-desktop:/home/tottnuxcantest-02#                     |

Here shows how to use example after finishing driver installation.

Note:

[1] The root permission is required for installing DAQNavi Linux driver or running the program.

[2] DAQNavi Linux is open source. User can find all the resource in below path. /opt/advantech/daqnavi\_driver\_source\_code/

| ot@lolinuxcantes  | t02-desktop:/home/lolinuxca | ntest-02# cd /opt/advantech/daqnavi_driver_source_code/ |
|-------------------|-----------------------------|---------------------------------------------------------|
| ot@iolinuxcantes  | t02-desktop:/opt/advantech/ | dagnavi driver source code/linux driver source 4.0.9.0  |
| oit/drivers# ls   |                             |                                                         |
| \$'\r'            |                             |                                                         |
|                   |                             |                                                         |
|                   |                             |                                                         |
|                   |                             |                                                         |
|                   |                             |                                                         |
|                   |                             |                                                         |
|                   |                             |                                                         |
|                   |                             |                                                         |
|                   |                             |                                                         |
|                   |                             |                                                         |
|                   |                             |                                                         |
|                   |                             |                                                         |
|                   |                             |                                                         |
|                   |                             |                                                         |
|                   |                             |                                                         |
|                   |                             |                                                         |
|                   |                             |                                                         |
|                   |                             |                                                         |
|                   |                             |                                                         |
|                   |                             |                                                         |
|                   |                             |                                                         |
|                   |                             |                                                         |
|                   |                             |                                                         |
|                   |                             |                                                         |
|                   |                             |                                                         |
|                   |                             |                                                         |
|                   |                             |                                                         |
|                   |                             |                                                         |
|                   |                             |                                                         |
| ootBiolinuxcantes | t02-desktop:/opt/advantech/ | dagnavi driver source code/linux driver source 4.0.9.0  |

**Step1.** The example source code location is "/opt/advantech/examples/".

>> cd /opt/advantech/examples/

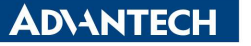

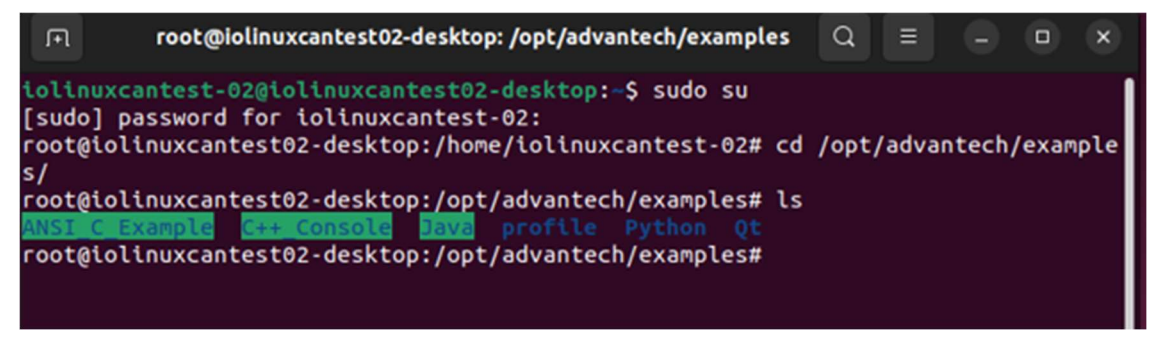

**Step2.** Modify the "deviceDescription" parameter in example. Here use "gedit" which is a text editor.

>> gedit (example .cpp file name)

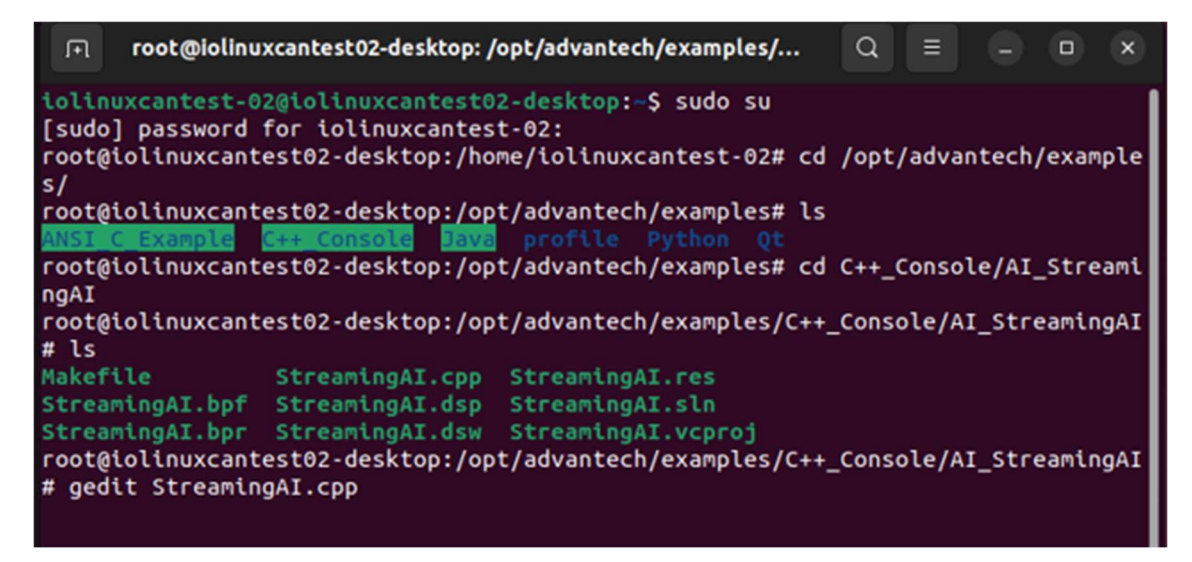

**Step3.** Get device description in system then replace the "deviceDescription" in example and modify initial parameter or function if needed at this step.

>> cat /sys/class/daq/daq0/desc

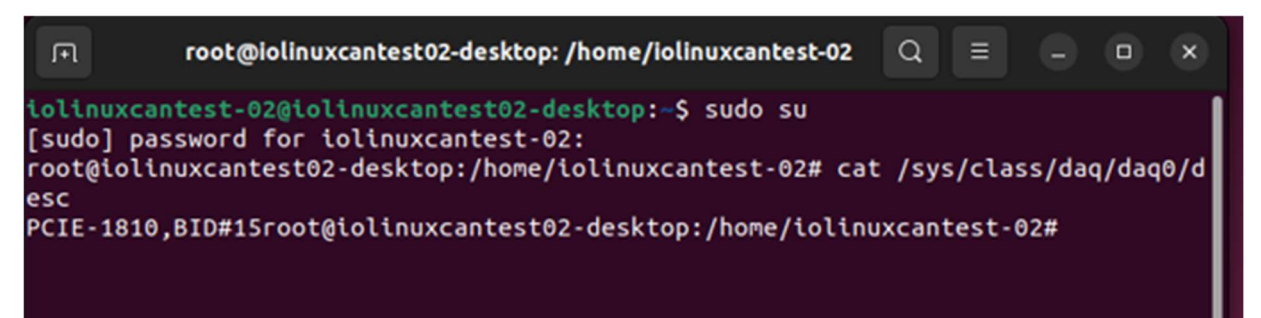

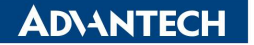

#### F1S0085-Version:2.0

| F             | root@iolinuxcantest02-desktop: /opt/advantech/examples/ Q = - • ×                                                                     |
|---------------|----------------------------------------------------------------------------------------------------|
| ngAI<br>root@ | Open         *StreamingAl.cpp           /opt/advantech/examples/C++_Console/AL_StreamingAl         Save         =         =         × |
| ‡ LS          | 20 - Instructions for Kumming.                                                                                                    |
| laket         | 27 * 1. Set the 'deviceDescription' which can get from system device manager for opening the                                          |
| stream        | device.                                                                                                    |
| stream        | <b>28</b> * 2. Set the 'profilePath' to save the profile path of being initialized device.                                            |
| 0010          | <b>29</b> * 3. Set the 'startChannel' as the first channel for scan analog samples                                                    |
| ≠ gea         | 30 * 4. Set the 'channelCount' to decide how many sequential channels to scan analog samples.                                         |
|               | 31 * 5. Set the 'sectionLength' as the length of data section for Buffered AI.                                                        |
| gedi          | 32 * 6. Set the 'sectionCount' as the count of data section for Buffered AI.                                                          |
| Faile         | 33 *                                                                                                    |
| (made)        | 34 * I/O Connections Overview:                                                                                                    |
| gedi          | 35 * Please refer to your hardware reference manual.                                                                                  |
| Faile         | 36 *                                                                                                    |
| (and it is    | 37 ************************************                                                                                               |
| gedi          | 38 #include <stdlib.h></stdlib.h>                                                                                                    |
| Faile         | 39 #include <stdio.h></stdio.h>                                                                                                    |
| (and it )     | 40 #include "/inc/compatibility.h"                                                                                                    |
| gedi          | 41 #include "//inc/bdaqctrl.h"                                                                                                    |
| Fatte         | 42 using namespace Automation::BDaq;                                                                                                  |
| (and)         | 43 //                                                                                                    |
| geat          | 44 // Configure the following parameters before running the demo                                                                      |
|               | 45 //                                                                                                    |
| J             | 46 #define deviceDescription L"PCIE-1810,8ID#15                                                                                       |
|               | 47 const wchar_t* profilePath = L"//profile/DemoDevice.xml";                                                                          |
|               | 48 htts2 startchannet = 0;                                                                                                    |
|               | 49 const int32 channelCount = 2;                                                                                                    |
|               | So const int32 sectionLength = 1024;                                                                                                  |
|               | SI CONST UNIZZ SECTIONCOUNT = 0;                                                                                                    |
|               | 52 // user burrer size should be equal or greater than raw data burrer length, because data ready count                               |

Step4. Compile example.

>> make

```
root@iolinuxcantest02-desktop: /opt/advantech/examples/...
                                                            Q
                                                                          ×
 Failed to execute child process "dbus-launch" (No such file or directory)
 (gedit:4236): dconf-WARNING **: 16:38:58.808: failed to commit changes to dconf:
 Failed to execute child process "dbus-launch" (No such file or directory)
(gedit:4236): dconf-WARNING **: 16:38:58.809: failed to commit changes to dconf:
 Failed to execute child process "dbus-launch" (No such file or directory)
** (gedit:4236): WARNING **: 16:39:59.445: Set document metadata failed: Setting
 attribute metadata::gedit-spell-language not supported
** (gedit:4236): WARNING **: 16:39:59.446: Set document metadata failed: Setting
 attribute metadata::gedit-encoding not supported
** (gedit:4236): WARNING **: 16:40:02.883: Set document metadata failed: Setting
 attribute metadata::gedit-position not supported
(gedit:4236): dconf-WARNING **: 16:40:02.899: failed to commit changes to dconf:
 Failed to execute child process "dbus-launch" (No such file or directory)
root@iolinuxcantest02-desktop:/opt/advantech/examples/C++_Console/AI_StreamingAI
# make
g++ -o StreamingAI StreamingAI.cpp -lbiodaq
root@iolinuxcantest02-desktop:/opt/advantech/examples/C++ Console/AI StreamingA
Step5. Run example.
```

>> ./(example name)

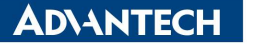

root@iolinuxcantest02-desktop: /opt/advantech/examples/... Q × attribute metadata::gedit-encoding not supported \*\* (gedit:4236): WARNING \*\*: 16:40:02.883: Set document metadata failed: Setting attribute metadata::gedit-position not supported (gedit:4236): dconf-WARNING \*\*: 16:40:02.899: failed to commit changes to dconf: Failed to execute child process "dbus-launch" (No such file or directory) root@iolinuxcantest02-desktop:/opt/advantech/examples/C++ Console/AI StreamingAI # make g++ -o StreamingAI StreamingAI.cpp -lbiodag root@iolinuxcantest02-desktop:/opt/advantech/examples/C++ Console/AI StreamingAI # ./StreamingAI Streaming AI is in progress. please wait... any key to quit! the channel data: channel 0: -0.183105 channel 1: -0.339355 the channel data: channel 0: -5.000000 channel 1: -5.000000 the channel data: channel 0: -5.000000 channel 1: -5.000000

**Step6.** Repeat Step3 to Step5 if need to modify example again.

Reference :

\*DAQNavi SW manual in Windows.

\*DAQNavi linux driver readme document.

https://support.advantech.com/support/DownloadSRDetail New.aspx?SR ID=1-LXHFQJ&Doc Source=Download